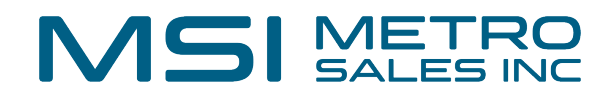

## How to unlock and reset the password of a user's account

| 📀 Do | cuWare                                                                                                    |                                                                     |
|------|----------------------------------------------------------------------------------------------------|---------------------------------------------------------------------|
| 8    | Invalid user credentials. According Please reset your password to contact your system administration of the system administration of the system administration of | ount "Test.User" is locked.<br>to unlock your account or<br>trator. |
| User | name                                                                                                    |                                                                     |
| tes  | st.user                                                                                                    |                                                                     |
| Pass | word                                                                                                    |                                                                     |
|      | Remember me                                                                                                    | Reset password                                                      |
|      | Lo                                                                                                    | g in                                                                |
|      |                                                                                                    |                                                                     |

## MSI METRO SALES INC

**2** From an admin's user menu, select "Configurations".

## e.cloud/DocuWare/Platform/WebClient/

| MSI Wireless bridges | 🗅 HP 🗅 Kofax 🗅      | FSR 🗅 R       | F Ideas 🗅 EFI |
|----------------------|---------------------|---------------|---------------|
|                      | metro setup         | <b>^</b> < \$ | Ø/0 > ≪       |
| Lists 🗸 Tasks        | Profile & Settings  | ^             |               |
|                      | Configurations      | Tools         | ^             |
|                      | 🕒 Touch Mode        |               | 2             |
|                      | Desktop Apps >      | \$ ∎ 🕻        | ARC D         |
|                      | Mobile Apps         | Ð             |               |
|                      | (i) Help & Info >   | Display       | ~             |
|                      | 也 Log out           | ē ⊖ ¢         | ]             |
|                      | Default Store Dial. | 100%          |               |

| 3 Click on "Use  | r Manageme | ent".     |          |       |            |  |
|------------------|------------|-----------|----------|-------|------------|--|
| ess bridges 🗅 HP | 🗅 Kofax    | FSR       | RF Ideas | C EFI | AutoCAD    |  |
| Configurations   |            |           |          |       |            |  |
| Product Over     | view       | User Mana | agement  | Audit | Reports    |  |
| Forms            |            | Outlook   | Fmail    | Gene  | vral Fmail |  |

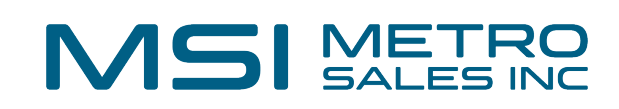

| 4 | Click on the padlock symbol to unlock the user's account. |
|---|-----------------------------------------------------------|
|---|-----------------------------------------------------------|

|           |        | Users         | Groups    | Role   | es           | Function Profiles |    |
|-----------|--------|---------------|-----------|--------|--------------|-------------------|----|
| New user  |        |               |           |        |              | ٩                 | Fi |
| lsername  | - Emai | il            |           | Locked | Active       | Roles/Groups      |    |
| etup      |        |               |           |        | $\checkmark$ | 2                 |    |
| Test.User | docuv  | waredsc@metro | sales.com |        | <b>~</b>     | 2                 |    |
|           |        |               |           |        | $\checkmark$ | 2                 |    |

**5** To change the user's password or send a reset link, select the "Edit" icon.

|    |              | ۹ Filte | er |      |    |   |
|----|--------------|---------|----|------|----|---|
| ve | Roles/Groups |         |    |      |    |   |
| 1  | 2            |         |    | Edit |    |   |
| 1  | 2            |         | 2  |      | Ċ) | ŵ |
|    | 2            |         |    |      |    |   |
|    |              |         |    |      |    |   |
|    |              |         |    |      |    |   |
|    |              |         |    |      |    |   |

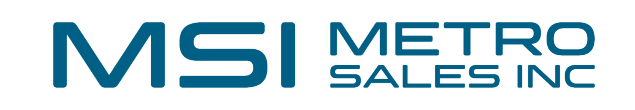

| <b>6</b> Select "change password" or "send email to user". |                                                 |  |  |  |  |
|------------------------------------------------------------|-------------------------------------------------|--|--|--|--|
| First name                                                 | Test                                            |  |  |  |  |
| Last name                                                  | User                                            |  |  |  |  |
| Email                                                      | docuwaredsc@metrosales.com                      |  |  |  |  |
| Password                                                   | Change password or send email to user           |  |  |  |  |
|                                                            | User's password never expires                   |  |  |  |  |
| Out-of-office                                              |                                                 |  |  |  |  |
|                                                            | User is out-of-office. Substitution rules apply |  |  |  |  |

If the user has forgotten their password, they can also click the "Reset password" link on the login screen.

| iame        |                |
|-------------|----------------|
| user        |                |
| vord        |                |
|             |                |
| Remember me | Reset password |
| Log ir      | n.             |
|             |                |
|             |                |